## Pin the Windows Update Tile to the Start Screen for Easy Access

- 1. Access Settings (Windows + I)
- 2. Click on the Updates and Security tile.
- 3. Right-click on Windows Update.
- 4. Click on Pin to Start.
- 5. Click Yes.
- 6. From now on, you can check on Updates by clicking on the appropriate tile that appears on the Start Screen.